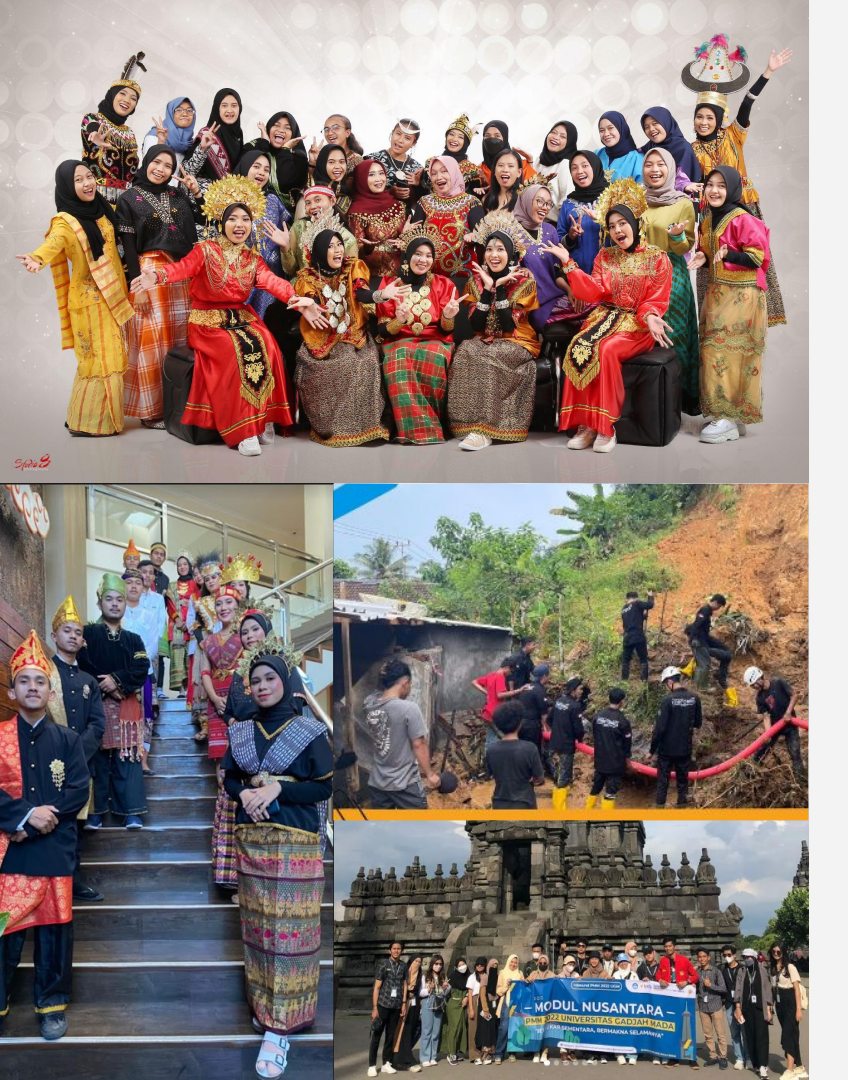

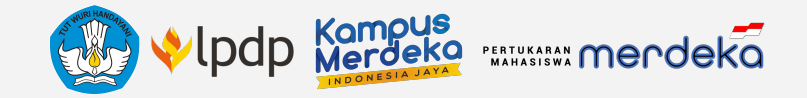

# Sosialisasi Teknis Pendaftaran Mahasiswa di *Platform* Program Pertukaran Mahasiswa

Merdeka

**Tahun 2023** 

# Merdeka Belajar Kampus Merdeka (MBKM)

Direktorat Jenderal Pendidikan Tinggi, Riset, dan Teknologi Kementerian Pendidikan, Kebudayaan, Riset, dan Teknologi

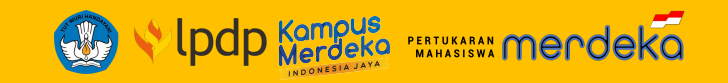

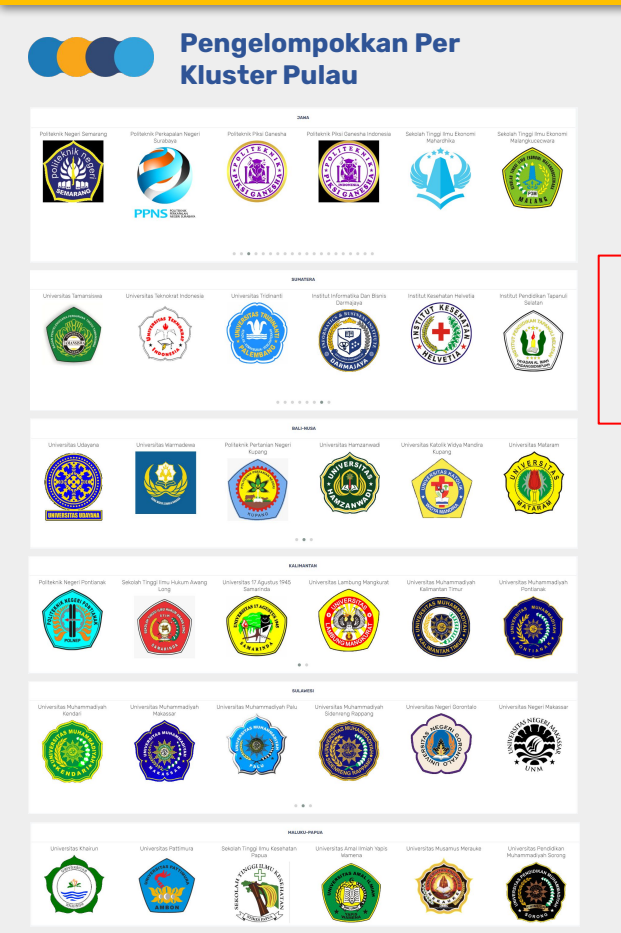

### Profil Perguruan Tinggi

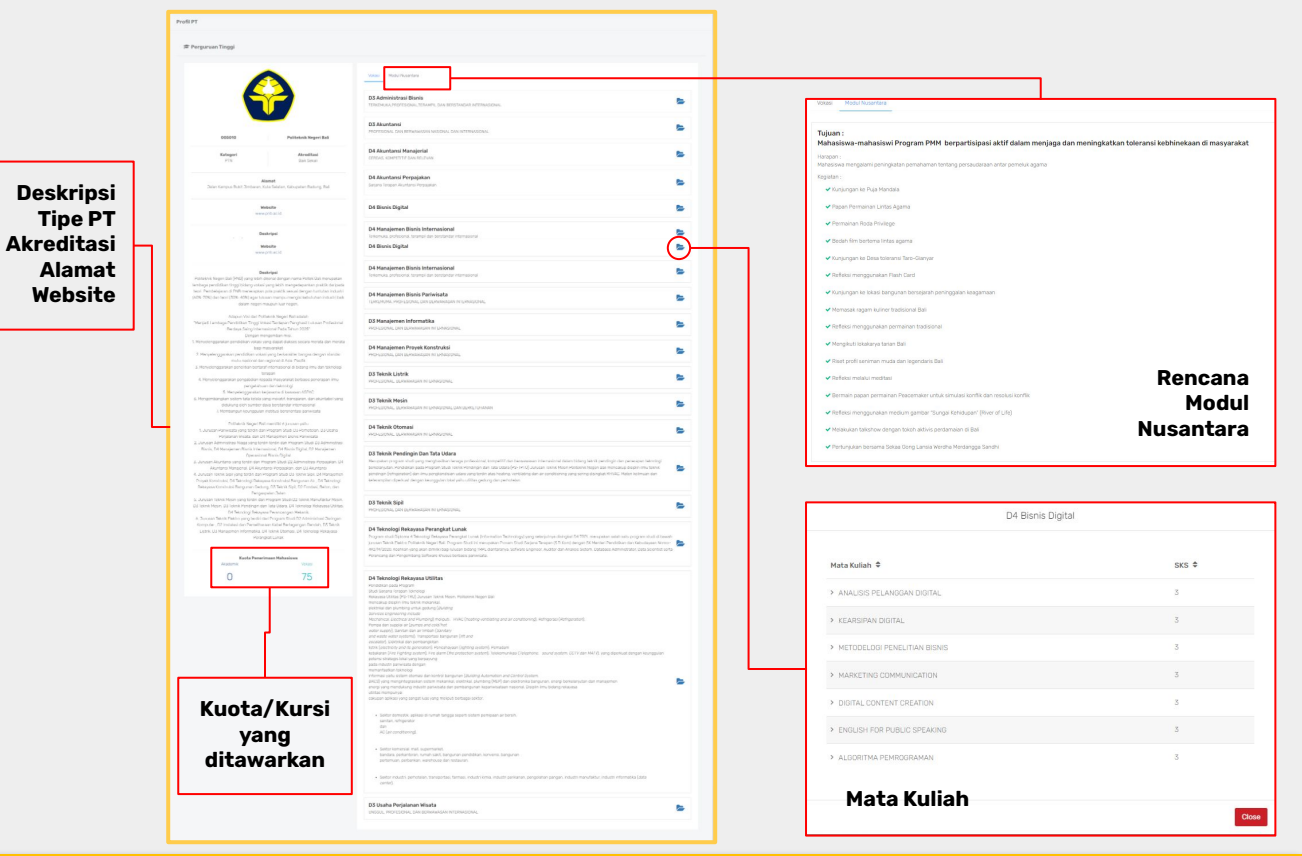

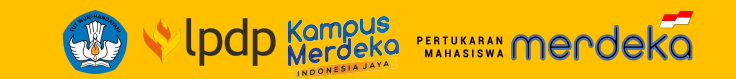

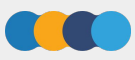

### A. Membuat Akun atau Register di Platform PMM 3

- B. Melengkapi Data Profil
  - 1. Data Kontak
  - 2. Data Identitas
  - 3. Data PDDikti
- C. Tahap Pendaftaran

### Seleksi Mahasiswa Program PMM Tahun 2023

- 1. Pendaftaran
- 2. Tahap Pengisian Data
- 3. Tahap Pemilihan Perguruan Tinggi Penerima
- 4. Tahap Penguncian Data

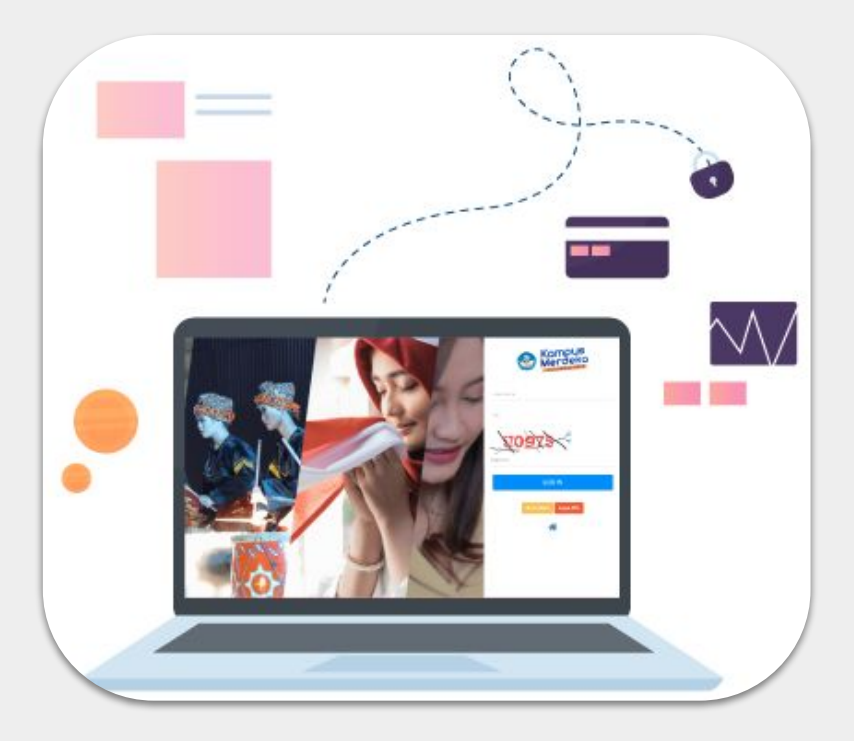

# **A. Membuat Akun** atau **Register** di *Platform* PMM 3 #1

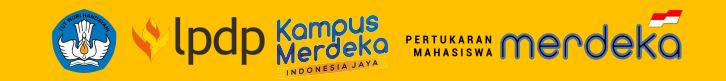

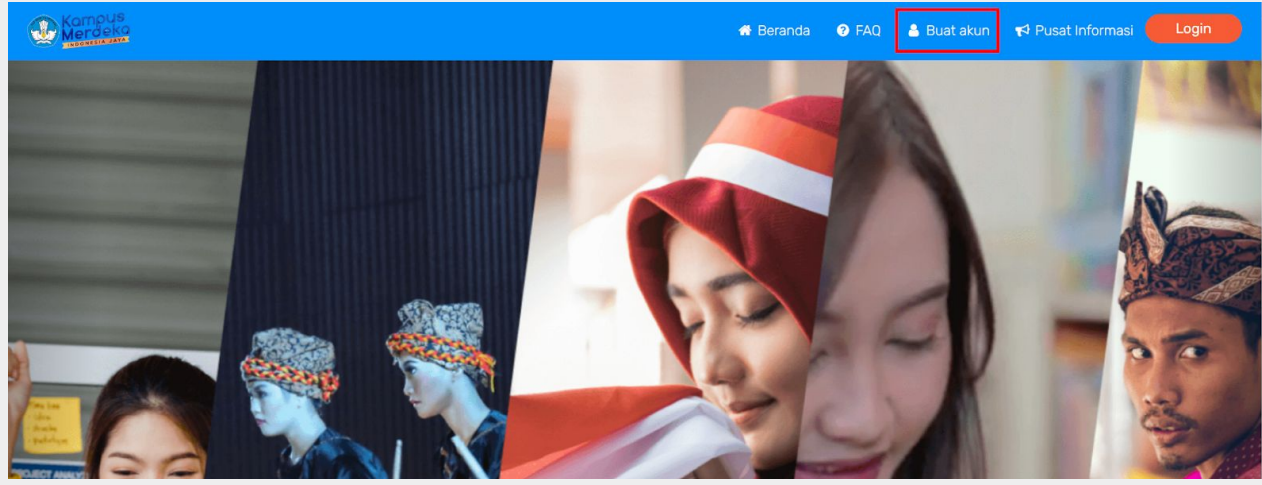

Kunjungi laman PMM 3 di https://pmm.kampusmerdeka.kemdikbud.go.id

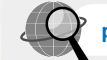

pmm.kampusmerdeka.kemdikbud.go.id

Klik tombol 'Buat akun'.

#### Pembuatan Akun PMM

#### PERHATIAN

- 1. Sebelum melakukan pembuatan akun, pastikan Saudara mempunyai akun 🥑 Telegram yang masih aktif.
- 2. Jika Saudara belum mempunyai akun telegram, silakan buat terlebih dahulu di http://telegram.org/
- 3. Setelah Saudara mempunyai akun telegram yang aktif, silakan klik https://t.me/PMM\_MBKM\_bot atau pilih New Message cari kontak dengan nama PMM\_MBKM\_BOT.
- 4. Klik Send Message atau ketik /start untuk memulai percakapan.
- 5. Ikuti petunjuk yang diberikan untuk pembuatan akun.
- 6. Satu ChatlD Telegram hanya dapat digunakan untuk mendaftar 1 (satu) akun PMM.
- Jika Saudara lupa username dan/atau pin, silakan ikuti prosedur "Lupa PIN""

Petunjuk lebih lanjut akan ditampilkan pada laman. Anda diharuskan memiliki akun Telegram yang aktif untuk dapat melanjutkan proses pembuatan akun.

# **A. Membuat Akun** atau **Register** di *Platform* PMM 3 #2

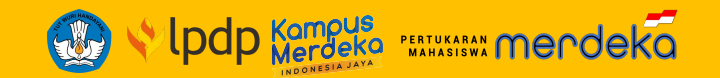

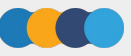

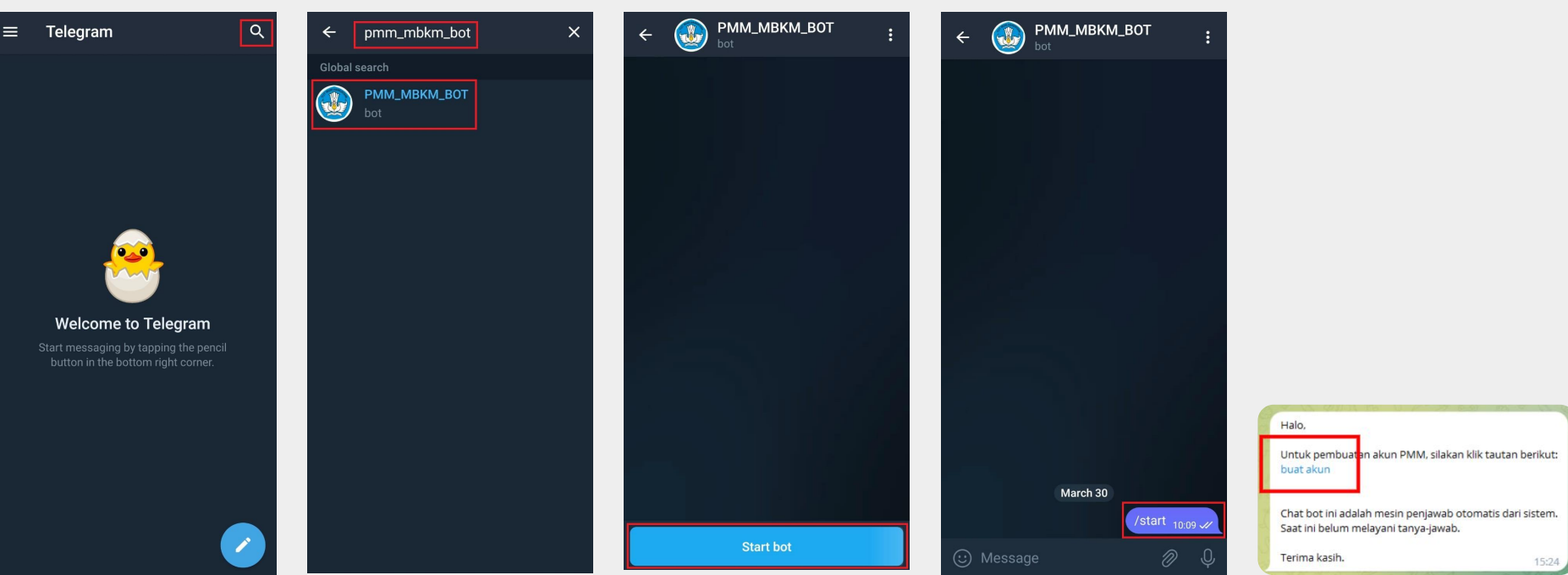

Jika sudah memiliki akun Telegram dan aplikasi Telegram, silakan klik tautan <u>https://t.me/PMM\_MBKM\_bot</u> atau ketik **PMM\_MBKM\_BOT** pada kolom pencarian. Klik '**Start Bot**' agar secara otomatis dapat mengirim pesan **/start** untuk memulai percakapan atau ketik dan kirim **/start** secara manual.

# **A. Membuat Akun** atau **Register** di *Platform* PMM 3 #3

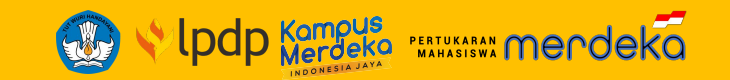

| 4 | Pembuatan Akun PMM |
|---|--------------------|
|   | BUATAKUN           |
|   | Username *         |
|   | setiawan-ugm       |
|   | PIN *              |
|   | PIN (ulang)*       |
| - | Casteba*           |
|   | 258838             |
|   | 258689             |
|   | Save Reset Cancel  |

Silakan isi kolom '**Username**' dan '**PIN**' sesuai dengan keinginan. Isi kode *captcha* dengan sesuai kemudian klik tombol '**Save**'.

| - | Pembuatan Akun PMM                                                                                      |  |
|---|----------------------------------------------------------------------------------------------------|--|
|   | INFORMASI                                                                                               |  |
|   | Akun PMM berhasil dibuat.<br>Silak in <b>login</b> unt <mark>i</mark> k melanjutkan proses pendaftaran. |  |

Untuk **login**, silakan klik tautan 'login' pada layar atau klik tombol '**Login**' pada laman utama *Platform* PMM 3.

Jika akun *username* dan PIN berhasil didaftarkan, Anda akan diminta untuk *login* kembali menggunakan *username* dan PIN tersebut. **Penting diingat**, satu ID Telegram hanya dapat digunakan untuk 1 (satu) kali pendaftaran akun.

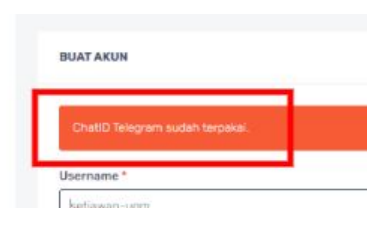

Catatan: Perlu diperhatikan apabila akun Telegram pernah digunakan untuk mendaftar (digunakan) di PMM 3, maka saat pendaftaran username dan PIN akan muncul notifikasi disamping.

Notifikasi tersebut menandakan akun Telegram sudah pernah digunakan. Langkah selanjutnya cukup menggunakan fasilitas reset PIN untuk memunculkan username yang Sahabat Merdeka pernah gunakan.

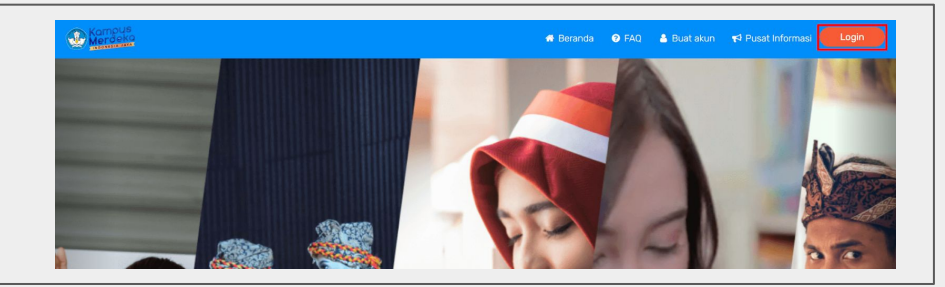

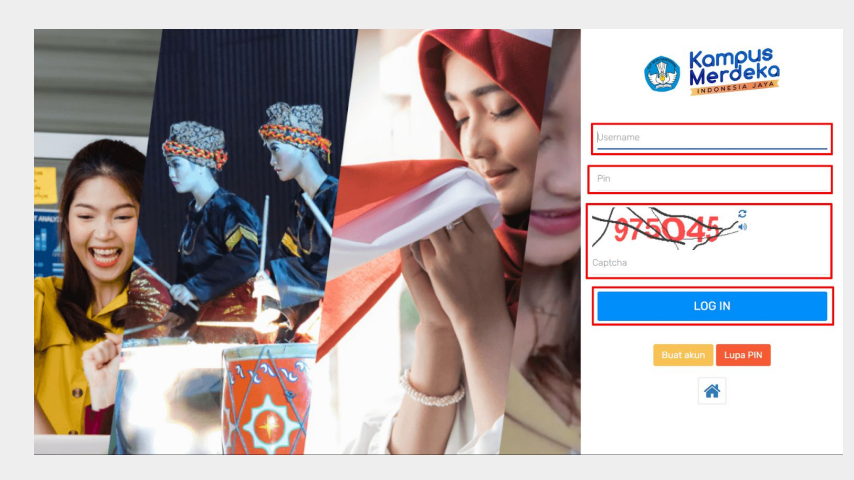

Masukkan username & PIN sesuai dengan yang terdaftar, isi kode *captcha* dengan sesuai, kemudian klik tombol '**Log In**'.

# **B. Melengkapi Data Profil** Data Identitas

| 4 8-51                                                                                                    | Temp   |
|----------------------------------------------------------------------------------------------------|--------|
| ě Proni                                                                                                    | Tang   |
| Data Identitas Data Kontak Data PDDIKTI Ubah PIN                                                                                                    | Jenis  |
|                                                                                                    | Peke   |
| Edu berklas Dala Korkal Dala FORTI Laur PN                                                                                                    | Provi  |
| ASCONASE<br>Dera disonaturi diregen yang belara di Karlu Tarda Pendadak (CIT)                                                                                                    | Kabu   |
| FOTO                                                                                                    | Keca   |
| Tregal Law *                                                                                                    | Kelur  |
| An Annual Constant Constant Co | Alam   |
|                                                                                                    |        |
| Econduct C                                                                                                    | Alam   |
| Aurush Olas                                                                                                    | RT     |
|                                                                                                    | RW     |
| fotogen stan*                                                                                                    | Golor  |
| Statu persenan S                                                                                                    | Agam   |
| Exerginan D                                                                                                    | Statu  |
| Fix CT*                                                                                                    | Peker  |
| Scan KTP/KK                                                                                                    | Keure  |
|                                                                                                    | rewa   |
| Populari inda menjazih data     Populari inda                                                                                                    | NIK *  |
|                                                                                                    | File K |

| Nama lengkap *                                                                                     | ি                                              |
|----------------------------------------------------------------------------------------------------|------------------------------------------------|
| Tempat lahir *                                                                                     | ত                                              |
| Tanggal lahir *                                                                                    | ত                                              |
| Jenis Kelamin *                                                                                    | 9                                              |
| Pekerjaan                                                                                          | ত                                              |
| Provinsi *                                                                                         | গ                                              |
| Kabupaten *                                                                                        | িত                                             |
| Kecamatan                                                                                          | ອ                                              |
| Kelurahan/Desa                                                                                     | ອ                                              |
| Alamat *                                                                                           | ື                                              |
|                                                                                                    |                                                |
|                                                                                                    |                                                |
| Alamat *                                                                                           | <b>ව</b>                                       |
| Alamat *                                                                                           | ৃ                                              |
| Alamat *<br>RT<br>RW                                                                               | 9<br>9<br>9                                    |
| Alamat * RT RW Golongan darah *                                                                    | 9<br>9<br>9                                    |
| Alamat * RT RW Golongan darah * Agama *                                                            | 9<br>9<br>9<br>9                               |
| Alamat * RT RW Golongan darah * Agama * Status perkawinan                                          | 9<br>9<br>9<br>9<br>9                          |
| Alamat * Alamat * RT RW Golongan darah * Agama * Status perkawinan Pekerjaan                       | 9<br>9<br>9<br>9<br>9<br>9                     |
| Alamat * Alamat * RT RW Golongan darah * Agama * Status perkawinan Pekerjaan Kewarganegaraan       | 9<br>9<br>9<br>9<br>9<br>9<br>9<br>9           |
| Alamat * Alamat * RT RW Golongan darah * Agama * Status perkawinan Pekerjaan Kewarganegaraan NIK * | 0<br>0<br>0<br>0<br>0<br>0<br>0<br>0<br>0<br>0 |

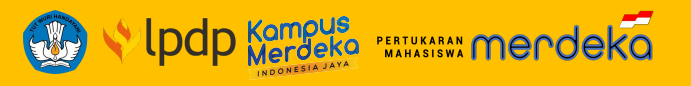

### **Data Identitas**

- 1. Nama lengkap\*
- 2. Tempat lahir \*
- 3. Tanggal lahir \*
- 4. Jenis Kelamin \*
- 5. Provinsi \*
- 6. Kabupaten \*
- 7. Kecamatan
- 8. Kelurahan/Desa
  - Alamat \*
- 10. RT

9.

- 11. RW
- 12. Golongan darah \*
- 13. Agama \*
- 14. Status perkawinan
- 15. Pekerjaan
- 16. Kewarganegaraan
- 17. NIK \*
- 18. File KTP \*

Sesuai dok. kependudukan KTP/KK

# **B. Melengkapi Data Profil** Data Kontak

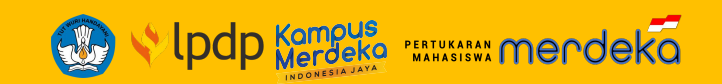

| 🎍 Profil                                                                                                    |                                       |                                                                 |                                                                                                    |                                                          |                    |                               |                                                                               |
|----------------------------------------------------------------------------------------------------|---------------------------------------|-----------------------------------------------------------------|----------------------------------------------------------------------------------------------------|----------------------------------------------------------|--------------------|-------------------------------|-------------------------------------------------------------------------------|
| Data Identitas Data Kon                                                                                                    | tak Data PDDIK                        | TI Ubah PIN                                                     |                                                                                                    |                                                          |                    |                               |                                                                               |
| LEGENDA<br>• : data terkonfirmasi<br>• : data belum terkonfirmasi<br>• : data belum ada<br>• : wajib diisi<br>•• : bisa diisi terlebih dahulu, konfir | masi bisa dilakukan ken               | nudian                                                          |                                                                                                    |                                                          |                    | <b>Data</b><br>1.<br>2.<br>3. | <b>Kontak</b><br>ChatID Telegram *<br>Nomor Whatsapp **<br>Email 1 (utama) ** |
| Proses konfirmasi cukup dilakukan satu ka<br>Jika dalam 1x24 jam data belum terkonfirm                                                                | li.<br>nasi, silakan ulang proses kon | firmasi.                                                        |                                                                                                    |                                                          |                    | 4.<br>5.<br>6.                | Akun Facebook<br>Akun Twitter                                                 |
| ChatiD Telegram *                                                                                                    | 0                                     | © Chat on Whats<br>Klik tombol di atas ur<br>P#P_CODE aMIRY2aVV | pp<br>tuk konfirmasi nomor whatsapp atau kirim pesan be<br>Britkawr (3M11954x3cFbtQCDuz8q4m5QE124015aT2C | rikut ke nomor <b>+6285174273488</b><br>bz <del>0=</del> |                    | 7.<br>8.<br>9.                | Akun Instagram<br>Akun Youtube<br>Akun Tiktok                                 |
| Email **                                                                                                    |                                       | 2 2                                                             |                                                                                                    |                                                          | 🔄 kirim konfirmasi |                               |                                                                               |
| Akun Facebook                                                                                                    | 0                                     | 8 9                                                             |                                                                                                    |                                                          |                    |                               |                                                                               |
| Akun Twitter                                                                                                    | ٥                                     | 2                                                               |                                                                                                    |                                                          |                    |                               |                                                                               |
| Akun Instagram                                                                                                    | 0                                     | 2                                                               |                                                                                                    |                                                          |                    |                               |                                                                               |
|                                                                                                    |                                       |                                                                 |                                                                                                    |                                                          |                    |                               |                                                                               |
| igunakan untuk mengi<br>digunakan untuk meliha                                                                                                    | ubah data<br>at histori perubahan i   | data                                                            |                                                                                                    |                                                          |                    |                               |                                                                               |

# **B. Melengkapi Data Profil** Data PDDIKTI

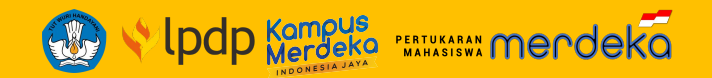

| a Identitas 🛛 Data Ki | ontak Data PDDI | TI Ubah PIN |                         |  |
|-----------------------|-----------------|-------------|-------------------------|--|
|                       |                 |             |                         |  |
|                       |                 |             |                         |  |
| 10 AN 1               |                 |             |                         |  |
| itegori *             |                 |             | MAHASISWA               |  |
| ama PT                |                 |             | Universitas Gadjah Mada |  |
| ogram Studi           |                 |             | limu Komputer           |  |
| omor Induk Mahasiswa  |                 |             |                         |  |
| ama 🌯                 |                 |             |                         |  |
| enjang Prodi          |                 |             | S1                      |  |
|                       |                 |             |                         |  |

### Data PDDIKTI

- 1. Kategori \*
- 2. Nama PT
- 3. Program Studi
- 4. Nomor Induk Mahasiswa
- 5. Nama \*
- 6. Jenjang Prodi

### Pada bagian ketiga adalah Klaim Data PDDIKTI , pada

bagian ini urutan pengisian adalah sebagai berikut:

- 1. pilih Kategori, yaitu **kategori Mahasiswa.**
- Selanjutnya isikan nama PT Pengirim (Asal), Program Studi Pengirim (Asal), Nomor Induk Mahasiswa PT Pengirim (Asal), Nama dan Jenjang Prodi PT Pengirim (Asal).

Jadi harus dipastikan bahwa data Sahabat Merdeka sebagai mahasiswa aktif (tertampil) di PDDIKTI.

# Tahap 1 Pendaftaran Seleksi Mahasiswa

# Program PMM Tahun 2023

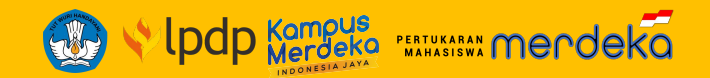

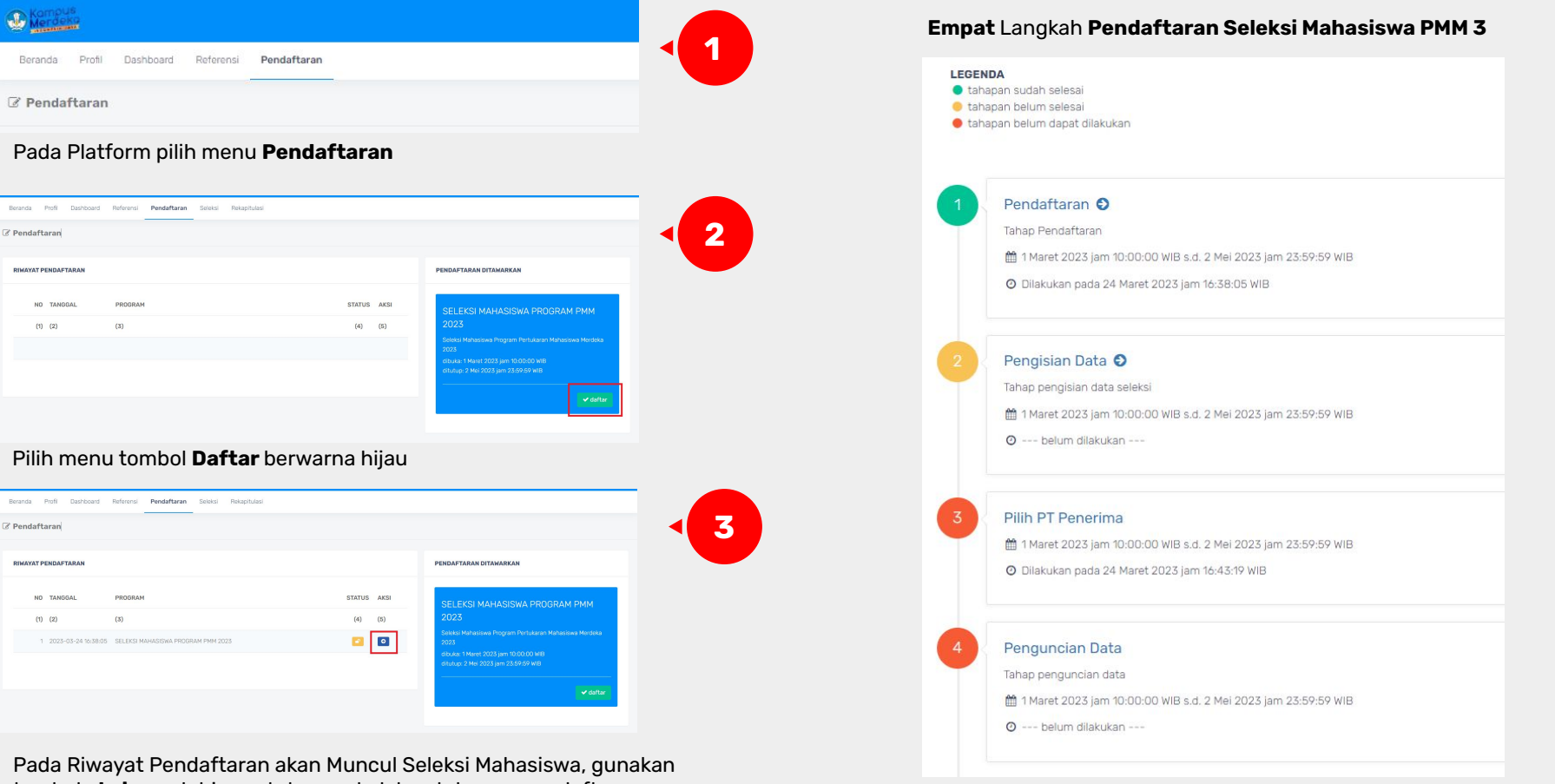

tombol aksi panah biru untuk masuk dalam tahapan pendaftaran.

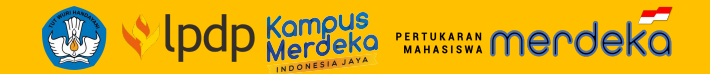

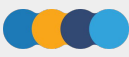

#### LEGENDA

- 🔵 tahapan sudah selesai
- 😑 tahapan belum selesai
- 😑 tahapan belum dapat dilakukan

#### Pendaftaran O

Tahap Pendaftaran

- 1 Maret 2023 jam 10:00:00 WIB s.d. 2 Mei 2023 jam 23:59:59 WIB
- O Dilakukan pada 24 Maret 2023 jam 16:38:05 WIB

#### Pengisian Data 🕄

Tahap pengisian data seleksi

- 1 Maret 2023 jam 10:00:00 WIB s.d. 2 Mei 2023 jam 23:59:59 WIB
- 🕑 --- belum dilakukan ---

#### Pilih PT Penerima

- 1 Maret 2023 jam 10:00:00 WIB s.d. 2 Mei 2023 jam 23:59:59 WIB
- O Dilakukan pada 24 Maret 2023 jam 16:43:19 WIB

#### Penguncian Data

Tahap penguncian data

- maret 2023 jam 10:00:00 WIB s.d. 2 Mei 2023 jam 23:59:59 WIB
- 🕑 --- belum dilakukan ---

## **Pengisian Data**

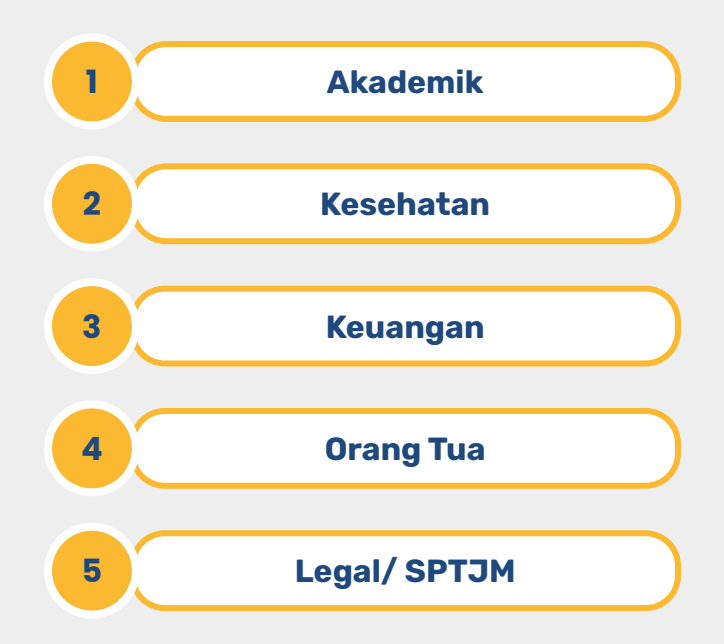

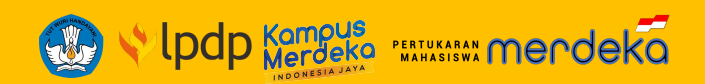

| in Data €<br>jislan data seleksi<br>2023 jam 10:00:00 WIB s.d. 2 Mei 2023 jam 23:59:59 WIB<br>im dilakukan |          | <b>Nomor pendaftaran</b> S<br>sebagai pendaft                                           |
|----------------------------------------------------------------------------------------------------|----------|-----------------------------------------------------------------------------------------|
| n                                                                                                    | 23200157 | Data Akademik                                                                           |
|                                                                                                    |          | yang sebagian diambil dari data s                                                       |
|                                                                                                    | 2        | (Kode PT, Nama PT, Prodi, Jenjan<br>Nama sesuai dengan data PDDIKT                      |
|                                                                                                    | 2        | Pada bagian ini diminta iuga untu                                                       |
| 1                                                                                                    | 3        |                                                                                         |
| udi *                                                                                                    | 3        | Pada tahap ini juga dibutuhkan u<br>transkrip nilai.                                    |
| Program Studi *                                                                                            | <b>ම</b> |                                                                                         |
| 1                                                                                                    | 3        | <ul> <li>: harus diisi</li> <li>: harus diisi, bisa salah satu atau keduanya</li> </ul> |
| 1                                                                                                    | 3        | *** : harus diisi jika mempunyai                                                        |
| semester ditempuh sampai Semester Genap TA 2022/2023                                                       | 2        |                                                                                         |
| stasi Kumulatif (IPK) hingga Sem Gasal TA 2022/2023 * 🛛 😰 😫                                                | 3        | <b>Dokumen Trans</b><br>Kesesuaian nama mahasiswa denga                                 |
| Sementara / Rekap Nilai hingga Sem Gasal TA 2022/2023 • 🛛 😰                                                | <b>9</b> | <i>Scan</i> transkrip, IPK terl                                                         |

# Tahap 2 **Pengisian Data** Program PMM Tahun 2023

| Data Kesehatan                       |          |
|--------------------------------------|----------|
| Surat Keterangan Sehat *             | <b>6</b> |
| Sertifikat Vaksin Covid-19 ke-3 •    | 6 3      |
| Sudah memiliki Asuransi Kesehatan? * |          |
| Jenis Asuransi Kesehatan ***         | 6 8 2    |
| Nama Asuransi Kesehatan ***          | 6 8 2    |
| Jenis Pembayaran ***                 |          |
| Nomor Asuransi Kesehatan ***         | 6        |
| Scan Kartu Asuransi Kesehatan ***    | 8 9      |

### Data Kesehatan

- 1. Unggah surat keterangan sehat
- 2. unggah sertifikat vaksin covid-19 dosis 3
- 3. Informasi **kepemilikan asuransi kesehatan**
- 4. Informasi jenis asuransi kesehatan
- 5. Informasi nama Asuransi Kesehatan
- 6. Informasi jenis Pembayaran
- 7. Informasi Nomor Asuransi Kesehatan
- 8. Unggah Scan Kartu asuransi kesehatan

Jika sudah memiliki asuransi kesehatan namun tidak aktif, mohon untuk segera melunasi pembayaran agar aktif kembali. Jika tidak memiliki asuransi sama sekali, maka isi "TIDAK".

#### Data Keuangan

| Bank *                                                     | 2 8 2 |
|------------------------------------------------------------|-------|
| Nomor Rekening *                                           |       |
| Nama *                                                     |       |
| Scan Buku Tabungan •                                       | 8 9   |
| Sedang menerima beasiswa? •                                | 6 9   |
| Besar bantuan hidup bulanan beasiswa yang diterima ***     |       |
| Data Orang Tua                                             |       |
| Nama Orang Tua/Wali *                                      |       |
| Alamat Orang Tua/Wali •                                    |       |
| Nomor HP Orang Tua/Wali *                                  |       |
| Data Legal                                                 |       |
| Surat Pernyataan Tanggung Jawab Mutlak (SPTJM) Mahasiswa * |       |

#### SPTJM

Format PMM, **jangan ada klausul** yang **dikurangi** atau **ditambahkan**. <u>Kecuali yang diminta mengisi.</u>

Surat **bermeterai** Rp 10.000 TTD oleh **mahasiswa**. Jika menggunakan e-meterai harus terbaca.

Terdapat **TTD orang tua**, dan pihak **PT Pengirim**, baik **basah** maupun **TTE** 

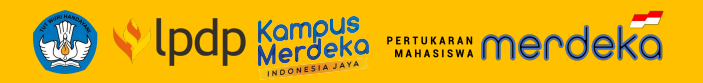

#### \* : harus diisi

- \*\* : harus diisi, bisa salah satu atau keduanya
- \*\*\* : harus diisi jika mempunyai

### Data Keuangan

- 1. Jenis Bank (BRI atau BSI)
- 2. Nomor Rekening
- 3. Nama sesuai di Buku Rekening
- 4. Unggah Pada bagian ini juga diminta unggah scan buku tabungan.
- Informasi beasiswa, berdasarkan isian jenis beasiswa, jika tidak menerima maka pilih TIDAK menerima beasiswa.
- 6. Besar bantuan hidup bulanan beasiswa yang diterima

### Data Orang Tua

- 1. informasi nama
- 2. alamat orang tua
- 3. nomor HP yang bisa dihubungi

### Data Legal

 unggah dokumen surat pernyataan mahasiswa (SPTJM) calon peserta, template sudah disediakan dan dapat diunduh terlebih dahulu.

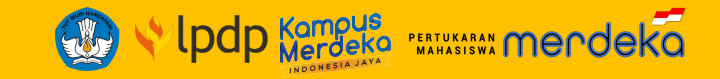

### Pilih PT Penerima 1 Maret 2023 jam 10:00:00 WIB s.d. 2 Mei 2023 jam 23:59:59 WIB O Dilakukan pada 24 Maret 2023 jam 16:43:19 WIB Pendaftaran G PT PENERIMA KUOTA PENDAFTAR AKSI NO (2) (3) (4) (5) (1) Sekolah Tinggi Ilmu Hukum Awang Long 75 0 💼 50 0 150 0 Sekolah Tinggi Ilmu Kesehatan Papua 5

|        |                                           |       |           | •       |
|--------|-------------------------------------------|-------|-----------|---------|
| NO     | Nama PT                                   | KUOTA | PENDAFTAR | AKSI    |
| (1)    | (2)                                       | (3)   | (4)       | (5)     |
| ali-Nu | 150                                       |       |           |         |
| 11     | Institut Desain dan Bisnis Bali           | 100   | ٥         | O plih  |
| 12     | Institut Teknologi dan Kesehatan Bali     | 50    | 0         | O plih  |
| 1.3.   | STIKES Bina Usada Bali                    | 50    | 0         | 0 pllh  |
| 14     | Universitas Hamzanwadi                    | 50    | 0         | O plih  |
| 1.5.   | Universitas Katolik Widya Mandira Kupang  | 50    | 0         | O plih  |
| 1.6.   | Universitas Mahasaraswati Denpasar        | 100   | 0         | O plih  |
| 17.    | Universitas Mataram                       | 250   | 0         | 0 plih  |
| 1.8.   | Universitas Muhammadiyah Nataram          | 50    | 0         | O plih  |
| 1.9.   | Universitas Pendidikan Ganesha            | 350   | 0         | O plih  |
| 1.10.  | Universitas Udayana                       | 200   | 0         | O plih  |
| tit.   | Universitas Wormadewa                     | 75    | 0         | 0 plih  |
| LaTima | ntan                                      |       |           |         |
| 2.1    | Universitas 17 Agustus 1945 Samarinda     | 50    | 0         | O plih  |
| 2.2    | Universitas Lambung Mangkurat             | 250   | 0         | 0 plih  |
| 2.3.   | Universitas Muhammadiyah Kalimantan Timur | 100   | 0         | 0 plih  |
| 2.4.   | Universitas Muhammadiyah Pontianak        | 50    | 0         | O plih  |
| 2.5.   | Universitas Mulawarman                    | 200   | 0         | O plih  |
| faluks | -Рарыз                                    |       |           |         |
| 3.1.   | Universitas Amal limiah Yapis Wamena      | 50    | 0         | 0 plih  |
| 3.2    | Universitas Khairun                       | 250   | ٥         | O pilih |
| 3.3.   | Universitas Musamus Merauka               | 100   | 0         | O plih  |
| 3.4.   | Universitas Pattimura                     | 50    | 0         | O plih  |

Tampilan awal Pilihan PT Penerima

Tampilan Pilihan PT Penerima

Aturan pengisian data pemilihan PT Penerima:

- 1. Pemilihan PT Penerima **di luar kluster pulau domisili sesuai KTP** dan **domisili PT Pengirim**.
- 2. Ada 3 (tiga) pilihan PT Penerima yang harus dipilih, dengan **urutan prioritas mulai** dari pilihan pertama, kedua dan ketiga.
- 3. Pemilihan PT Penerima untuk pilihan 1, 2, dan 3 masing-masing **harus berbeda kluster pulau**.
- 4. Pemilihan PT Penerima untuk pilihan 4 (empat) sampai 7 (tujuh), **bersifat opsional**
- 5. Mengubah pilihan atau urutan pilihan, dapat dilakukan dengan cara menghapus pilihan PT Penerima, kemudian memilih sesuai yang diinginkan.

| Tools   | Fungsi                      |
|---------|-----------------------------|
| Ø       | Memulai memilih PT Penerima |
| O pilih | Memilih PT Penerima         |
| 1       | Menghapus Pilihan           |

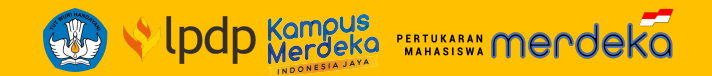

| - |                                                                  |
|---|------------------------------------------------------------------|
| 4 | Penguncian Data                                                  |
| - | Tahap penguncian data                                            |
|   | 🛗 1 Maret 2023 jam 10:00:00 WIB s.d. 2 Mei 2023 jam 23:59:59 WIB |
|   | O belum dilakukan                                                |

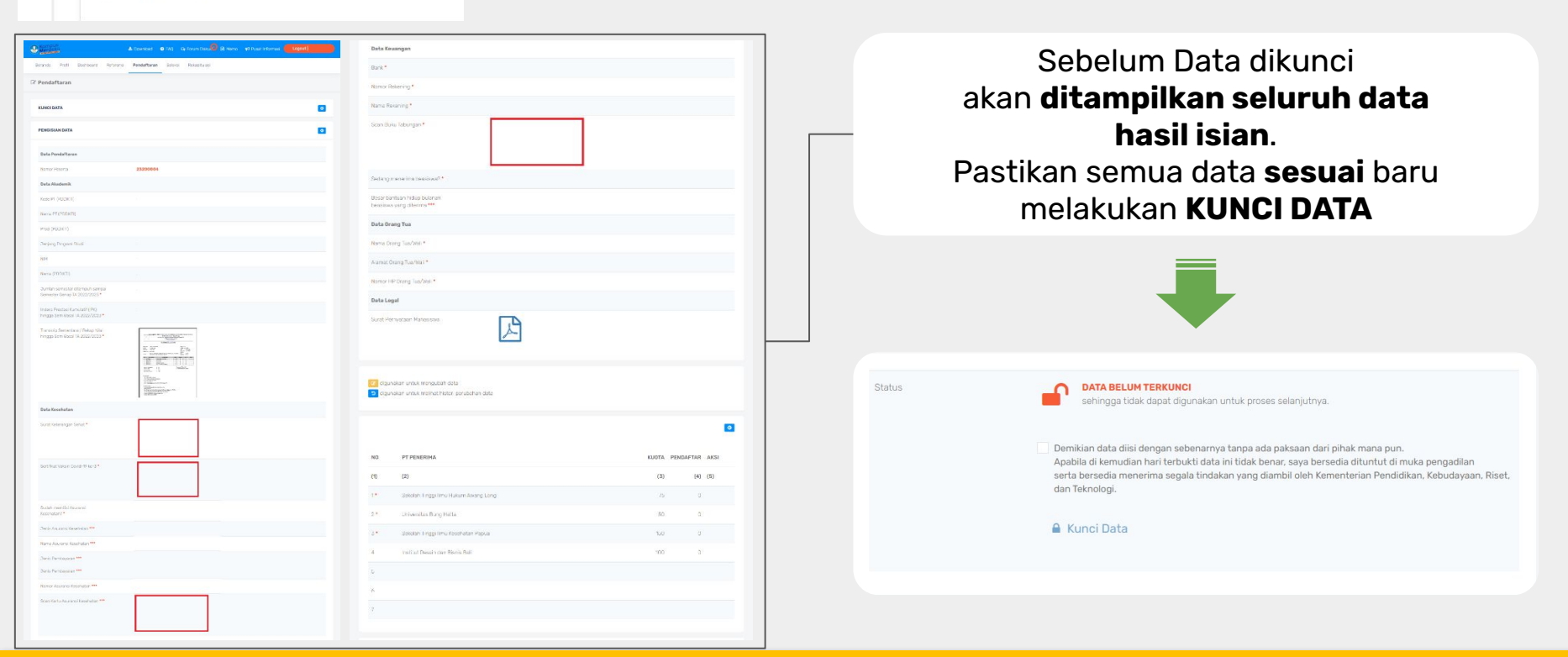

# **SPTJM Mahasiswa**

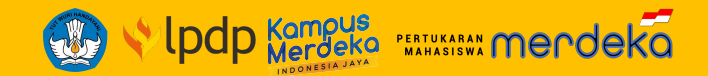

SURAT PERNYATAAN TANGGUNG JAWAB MUTLAK (SPTJM) MAHASISWA PESERTA PROGRAM PERTUKARAN MAHASISWA MERDEKA ANGKATAN 3 TAHUN 2023

| Yang bertanda tangan di bawah ini | 2     |
|-----------------------------------|-------|
| Nama Lengkap                      | :     |
| NIK                               |       |
| Tempat, Tanggal Lahir             | 1     |
| Alamat Tinggal                    | :<br> |
|                                   |       |
| Perguruan Tinggi (PT) Pengirim    | :     |
| Jurusan/Program Studi             | ī     |
| NIM                               | ·     |
| No. HP/Whatsapp                   | 1     |
| Surel                             |       |

menyatakan persetujuan, komitmen, dan kesanggupan melaksanakan Program Pertukaran Mahasiswa Merdeka (PMM) dengan ketentuan sebagai berikut:

- sanggup dan bertanggung javab untuk mengikuti Program PMM yang diselenggarakan oleh Kementerian Pendidikan, Kebudayaan, Riset, dan Teknologi (Kemendikbudristek) Angkatan 3 Tahun 2023 dengan mematuhi segala ketentuan berikut:

a. setia kepada Negara Kesatuan Republik Indonesia dan UUD 1945;

- b. tidak pernah, sedang, atau akan mendukung atau terlibat dalam gerakan, organisasi ideologi yang bertentangan dan'atau berpotensi mengganggu tegaknya ideologi Pancasila, UUD 1945, dan Negara Kesatuan Republik Indonesia;
- c. mendahulukan kepentingan bangsa dan Negara Kesatuan Republik Indonesia di atas kepentingan pribadi;
- d. tidak menggunakan media informasi dan sosial untuk menyampaikan informasi yang belum terkonfirmasi kebenarannya yang berpotensi menimbulkan konflik di kalangan masyarakat;
- e. menaati segala aturan hukum yang berlaku di Indonesia;
- f tidak pernah, sedang, atau akan terlibat dalam aktivitas atau tindakan yang melanggar hukum, norma sosial masyarakat Indonesia, dan memiliki catatan atau keterlibatan dalam tindakan kriminal apapun;
- g. tidak pernah, sedang, atau akan melakukan tindakan terkait dengan penggunaan dan/atau pengedaran zat adiktif atau narkoba;

## Pengisian Data SPTJM Mahasiswa

Isian pada poin 1 berisikan **nama beasiswa pemerintah** dan **jumlah bantuan biaya hidup bulanan kamu** 

### Beasiswa Pemerintah:

- 1. KIP-K (Kartu Indonesia Pintar Kuliah)
- 2. Bidikmisi
- 3. Afirmasi
- 4. Unggulan
- 5. Beasiswa Indonesia Maju (BIM)
- 6. Kartu Jakarta Mahasiswa Unggul (KJMU)

Tuliskan jumlah **bantuan biaya hidup bulanan** yang kamu terima dari beasiswa pemerintah ya

### Pastikan data yang kamu isikan benar!\*

\*Data beasiswa yang dituliskan di platform PMM harus sama dengan data beasiswa di dalam SPTJM Mahasiswa

<sup>&</sup>lt;sup>1</sup> Coret yang tidak perlu.

<sup>&</sup>lt;sup>1</sup> Jenis/nama beasiswa yang diterima mahasiswa yang berlaku pada semester berjalannya Program PMM. <sup>1</sup> Jumlah Bantuan Biaya Hidup (BBH) per bulan yang didapatkan dari beasiswa.

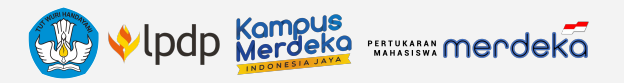

## MARI EKSPLORASI KERAGAMAN NUSANTARA BERSAMA PMM 3

# "Bertukar Sementara, Bermakna Selamanya"

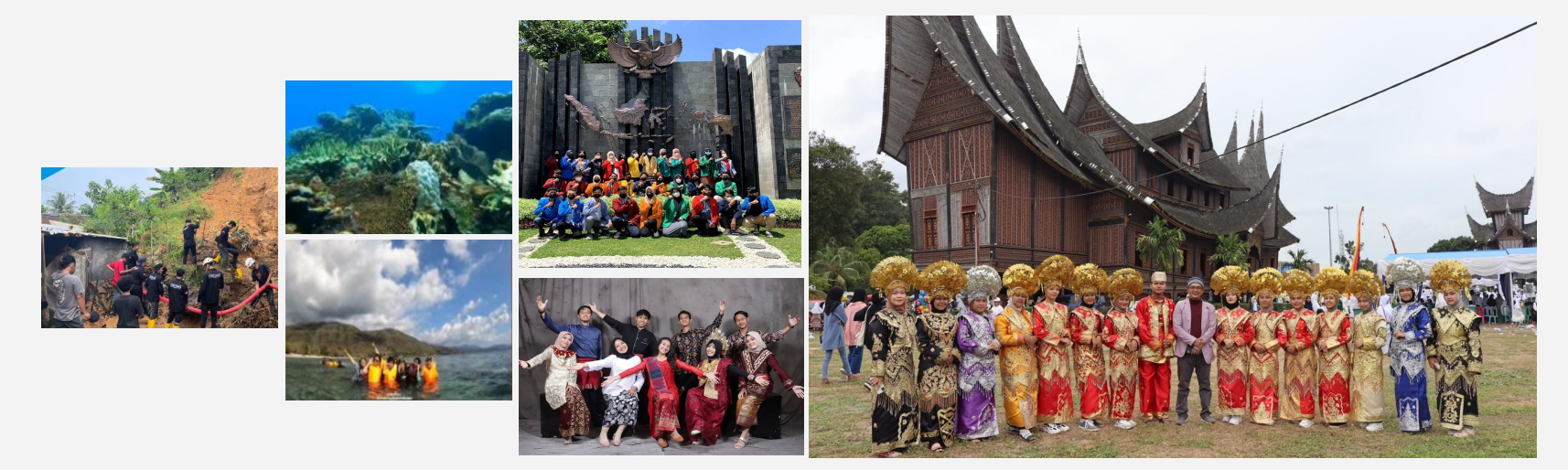

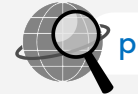

pmm.kampusmerdeka.kemdikbud.go.id

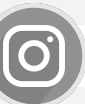

@pertukaranmahasiswamerdeka

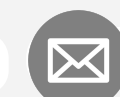

pmm@kampusmerdeka.co